#### **M** winmostar チュートリアル

# Quantum ESPRESSO フォノン計算(Phonopy)

V10.0.0

2020年3月2日 株式会社クロスアビリティ

Copyright 2008-2021 X-Ability Co., Ltd.

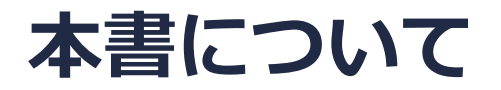

- 本書はWinmostar V10の使用例を示すチュートリアルです。
- 初めてWinmostar V10をお使いになる方はビギナーズガイドを参照してください。
- 各機能の詳細を調べたい方は<u>ユーザマニュアル</u>を参照してください。
- 本書の内容の実習を希望される方は、講習会を受講ください。
  - Winmostar導入講習会:基礎編チュートリアルの操作方法のみ紹介します。
  - <u>Winmostar基礎講習会</u>:理論的な背景、結果の解釈の解説、基礎編チュートリアルの操作方法、基礎編以外のチュートリアルの一部の操作方法を紹介します。
  - 個別講習会:ご希望に応じて講習内容を自由にカスタマイズして頂けます。
- 本書の内容通りに操作が進まない場合は、まず<u>よくある質問</u>を参照してください。
- よくある質問で解決しない場合は、情報の蓄積・管理のため、お問合せフォームに、不具合の 再現方法とその時に生成されたファイルを添付しご連絡ください。
- 本書の著作権は株式会社クロスアビリティが有します。株式会社クロスアビリティの許諾な く、いかなる形態での内容のコピー、複製を禁じます。

#### 動作環境設定

- 本機能を用いるためには、Quantum ESPRESSOとCygwinWMのセットアップが必要です。
- <u>https://winmostar.com/jp/installation/</u>インストール方法のWindows用のQuantum ESPRESSOとCygwinWMの設定手順に従います。

| (6) <mark>こちらの手順</mark> に従いWinmostar用のCygwin環境(CygwinWM)を構築します。                                                       |  |  |  |  |  |  |
|----------------------------------------------------------------------------------------------------|--|--|--|--|--|--|
|                                                                                                    |  |  |  |  |  |  |
| (7) WinmostarをインストールしたWindows PC(ローカルマシン)上で使用するソルバを、以<br>下のリンク先の手順でインストールします。リモートサーバでのみ計算を行う場合もインストールし<br>てください。      |  |  |  |  |  |  |
| 量子化学計算を実行する方 : <u>GAMESS</u> <u>NWChem</u>                                                                            |  |  |  |  |  |  |
| 分子動力学計算を実行する方: LAMMPS                                                                                                 |  |  |  |  |  |  |
| 固体物理計算を実行する方 : <u>Quantum ESPRESSO</u> <u>FDMNES</u>                                                                  |  |  |  |  |  |  |
| Fragment ER(別売)を実行する方: <u>NAMD</u>                                                                                    |  |  |  |  |  |  |
| ※ Gromacs, Amber, MODYLAS, OpenMXは前の手順でインストールするCygwinに含まれます。<br>※最大原子数を拡張したMOPAC6を使う場合は <u>こちら</u> から入手してください(動作未保障)。 |  |  |  |  |  |  |

## I. モデルの作成

1. ファイルメニュー | 開くをクリックする。

2. サンプルフォルダ内の**si.cif**を開く。(デフォルトではC:¥winmos10¥samples¥si.cif) 注意点:

- このCIFファイルは結晶ビルダを用いて作成することが可能である。
- その際は結晶モデリングチュートリアルの手順に従い、以下の情報を元に単位格子を作成す
  る。

シリコン結晶の単位格子について Crystal system: Cubic Space group: Fd-3m (227) Lattice constants: a=5.4309 Å Asymmetric unit: Si (0.0 0.0 0.0)

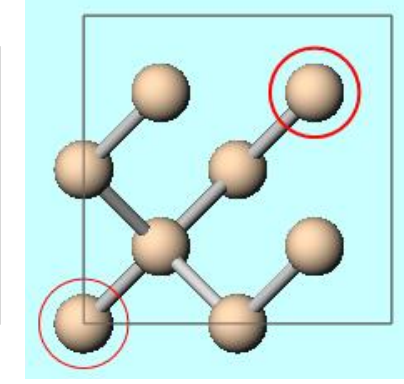

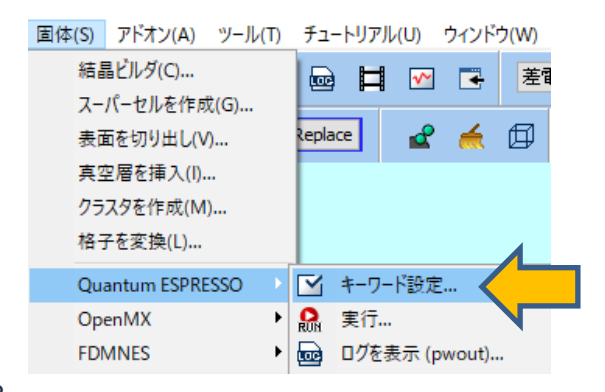

- 3. 固体 | Quantum ESPRESSO | キーワード設定をクリックする。
- 4. 格子を変換するか聞かれるので、いいえをクリックする。

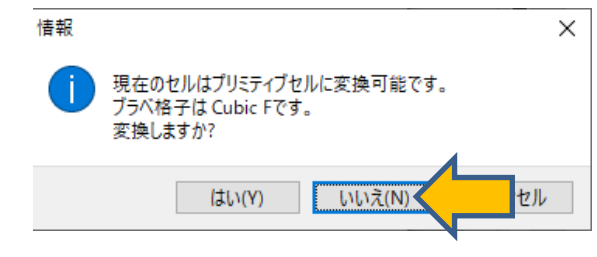

#### II. Quantum ESPRESSOの入力作成

- 1. Resetをクリックする。
- 2. PresetからPhonopyを選択する。
- 3. K\_POINTSにautomaticを選択し、444111と入力する。
- 4. Runをクリックし、表示されたウインドウでsi.pwinとして入力ファイルを保存する。

| 🚾 Quantum ESPRESSO Setup                              |                     |                 | _         |        |                                                 |
|-------------------------------------------------------|---------------------|-----------------|-----------|--------|-------------------------------------------------|
| Output Directory<br>Preset                            | Create ~<br>Phonopy | Use MPI         | 1         |        |                                                 |
| Options                                               |                     | Pseudo Potentia | ls        |        |                                                 |
| Basic Adva                                            | nce Spin/DFT+U      | Phonon MD       | ESM       | Other  |                                                 |
| calculation scf $\checkmark$ Set ibrav = 2 and celldm |                     |                 | celldm    |        | MM 新規ジョブを開始する前に入力ファイルを保存してください X                |
| Use nbnd (# vale                                      | ence bands: 16) 8   | ecutwfc         | 25.       |        | ← → Y ↑ UserData V ひ / UserDataの検索              |
| K_POINTS                                              | automatic           | ecutrho         | 225.      |        | ファイル名(N): si.pwin                               |
|                                                       | 444111              | tot_charge      | 0.        |        | ファイルの種類(T): Quantum ESP SO Input File(*.pwin) ~ |
|                                                       |                     | occupations     |           | ~      | ✓ フォルダーの参照(B)                                   |
|                                                       |                     | ion_dynamics    | none      | ~      |                                                 |
|                                                       | < >                 | cell_dynamics   | none      | $\sim$ |                                                 |
|                                                       | Set default k-path  | 🗹 tprnfor       | ✓ tstress |        |                                                 |
|                                                       | nosym noinv         |                 |           |        |                                                 |
| Reset                                                 | ve                  | ОК              | Cancel    | Run    |                                                 |
|                                                       |                     |                 |           |        |                                                 |
|                                                       |                     |                 |           |        |                                                 |

## III.スーパーセルの作成

- 1. 計算終了後、**固体 | Quantum ESPRESSO | Phonopy | キーワード設定・実行** をクリックする。
- 2. Openをクリックし、さきほど保存したsi.pwinを選択する。

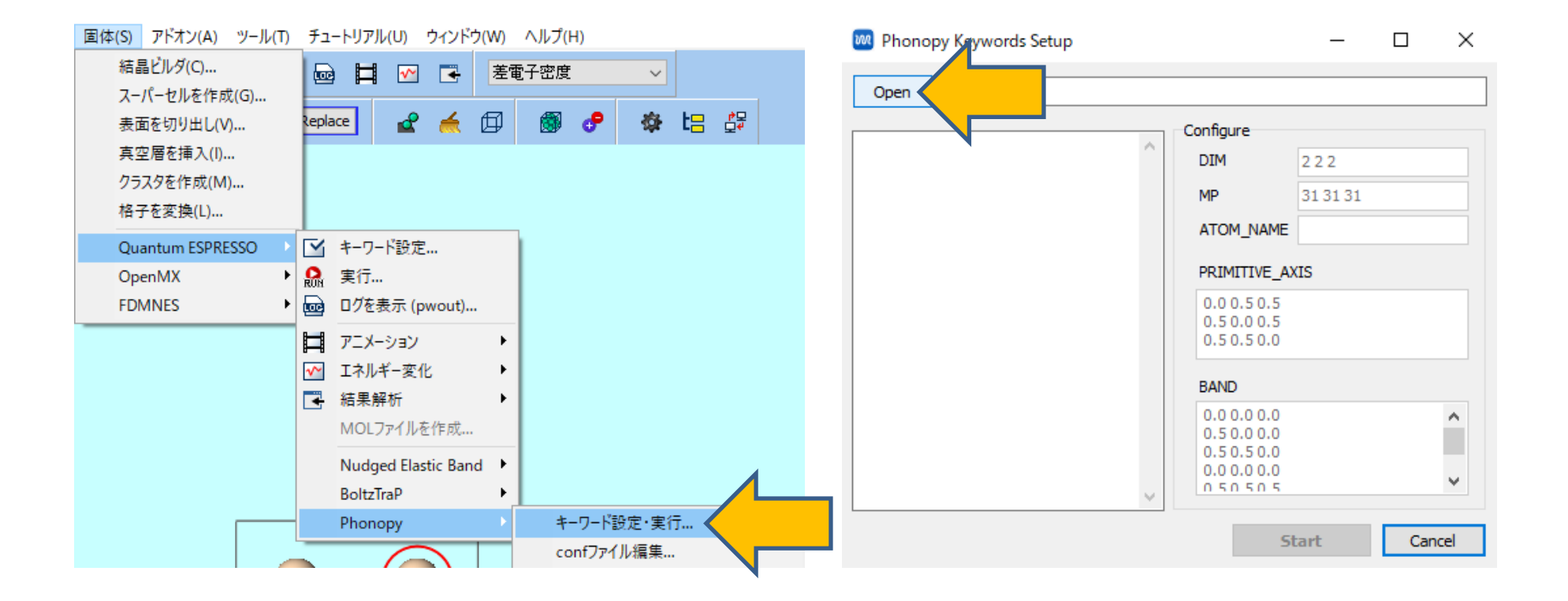

## III.スーパーセルの作成

- 1. DIMに作成したいスーパーセルのリピート数を指定する。(今回は222のまま行う)
- 2. Startをクリックすると、スーパーセルの作成が始まる。

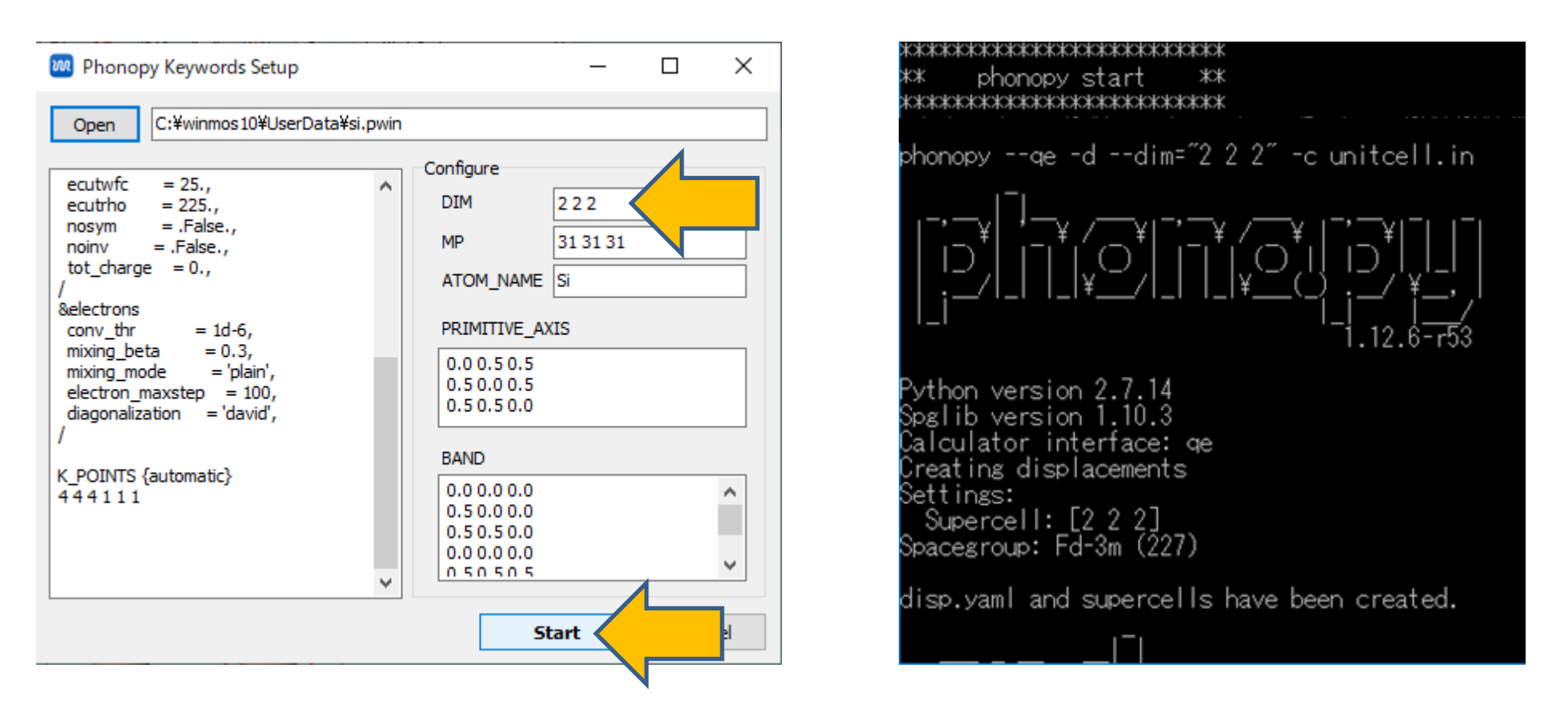

## IV.QEの連続実行

- スーパーセルの作成が終了したら、
  **固体 | Quantum ESPRESSO | Phonopy | Quantum ESPRESSO連続実行** をクリックする。
- 2. si\_ph\_dataフォルダを選択し、OKをクリックすると、ジョブマネージャが起動し、 Phonopyによって生成されたスーパーセルの個数分の計算ジョブが開始される。

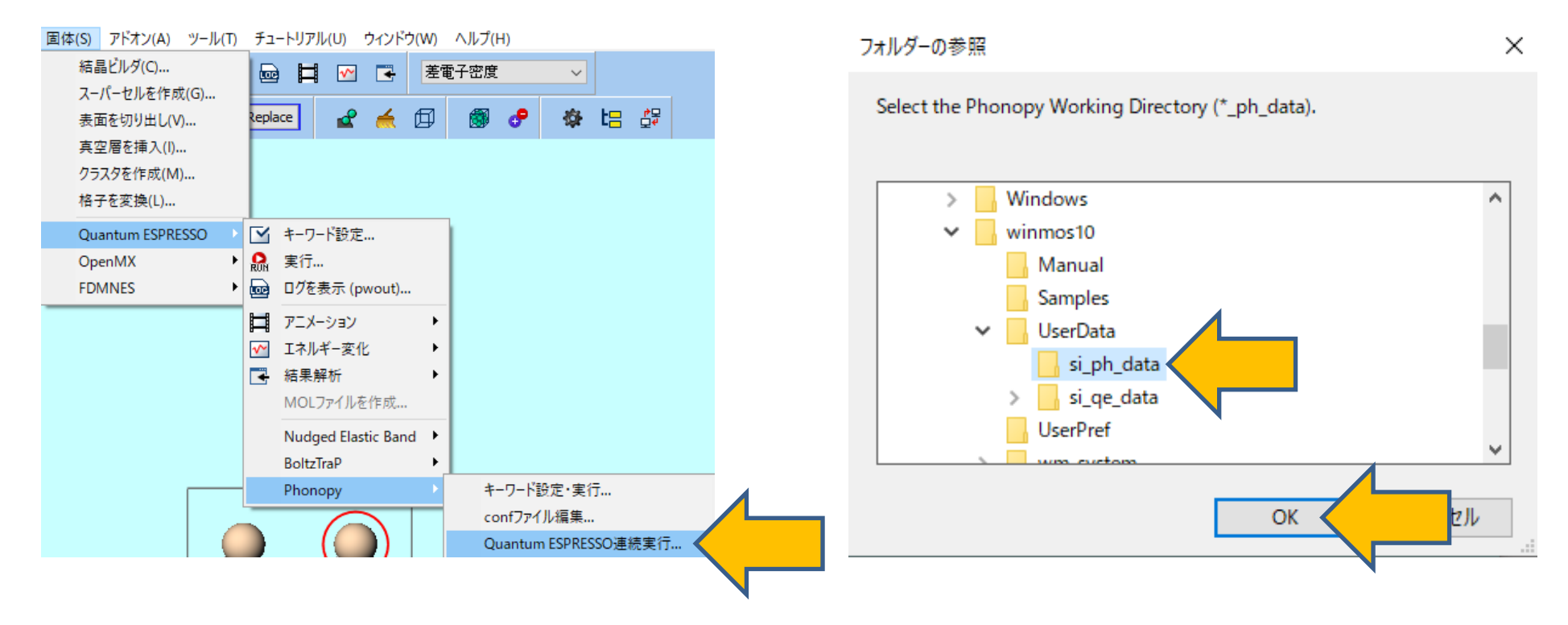

# V. Phonopyの実行

- 1. 固体 | Quantum ESPRESSO | Phonopy | Phonopyを実行をクリックする。
- 2. si\_ph\_dataフォルダを選び、OKをクリックすると計算が始まる。

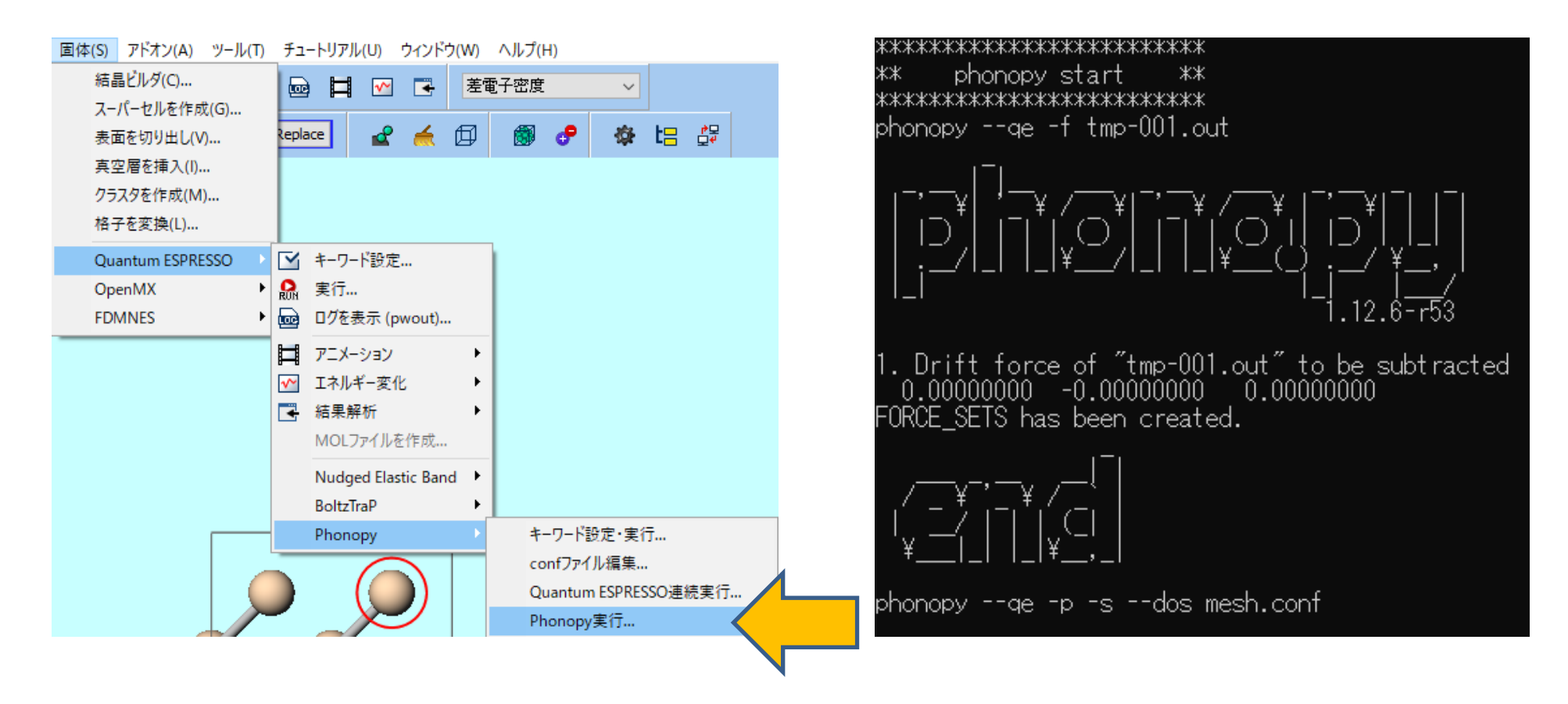

#### VI.結果解析

- 1. 固体 | Quantum ESPRESSO | Phonopyメニューにある バンド構造、状態密度、熱物性のいずれかをクリックする。
- 2. si\_ph\_dataフォルダを選びOKをクリックすると、それぞれ対応するグラフが表示される。

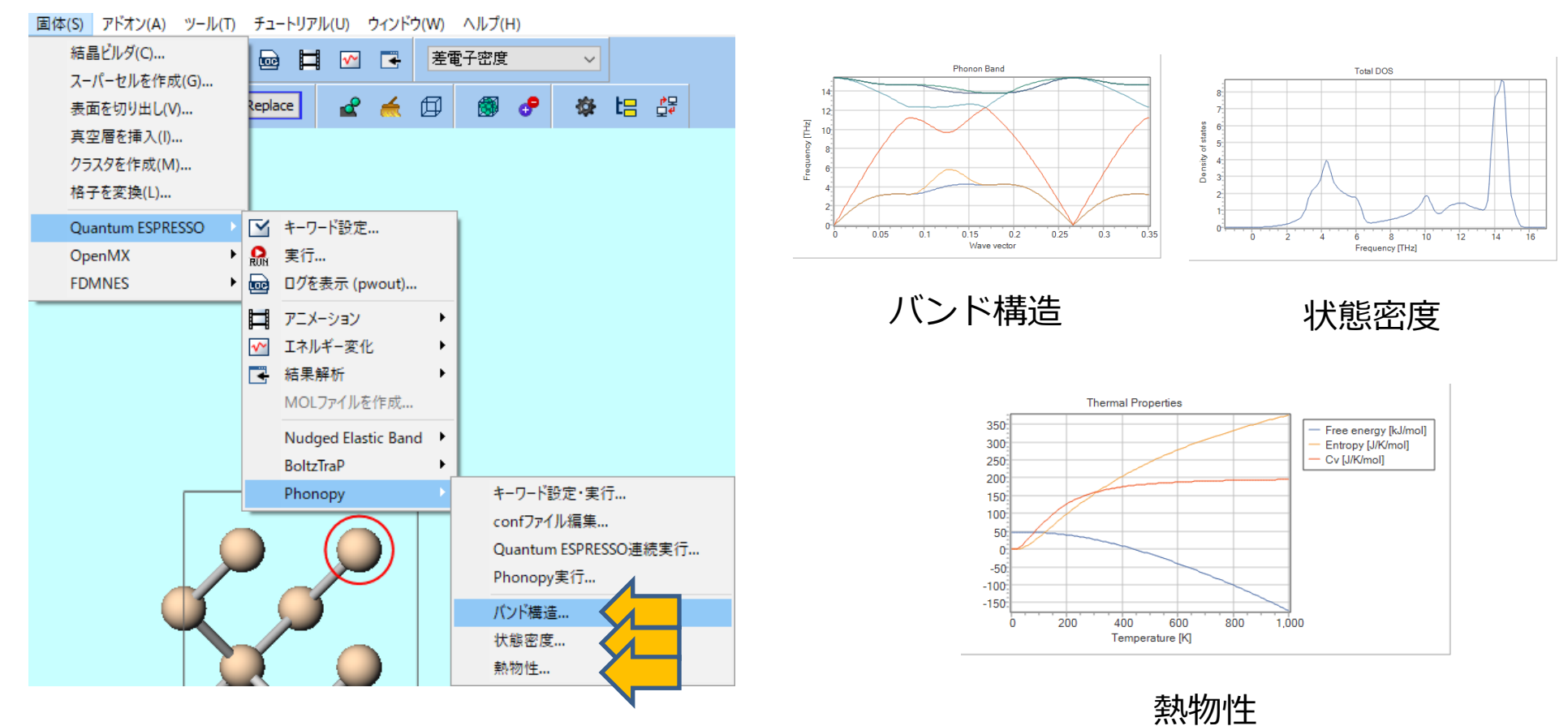

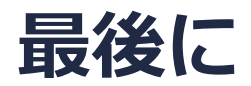

• 各機能の詳細を調べたい方は<u>ユーザマニュアル</u>を参照してください。

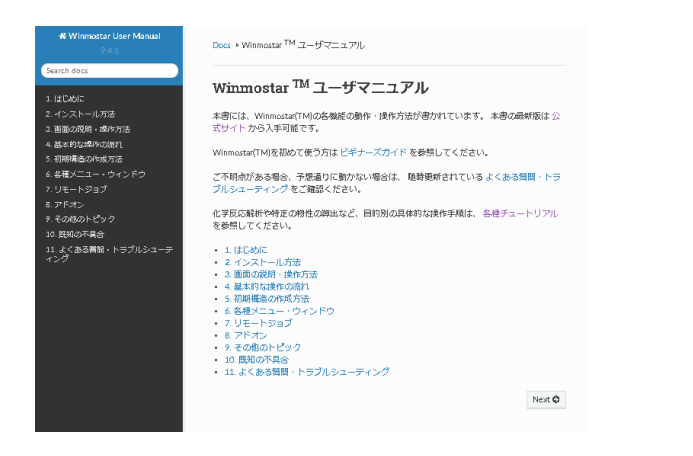

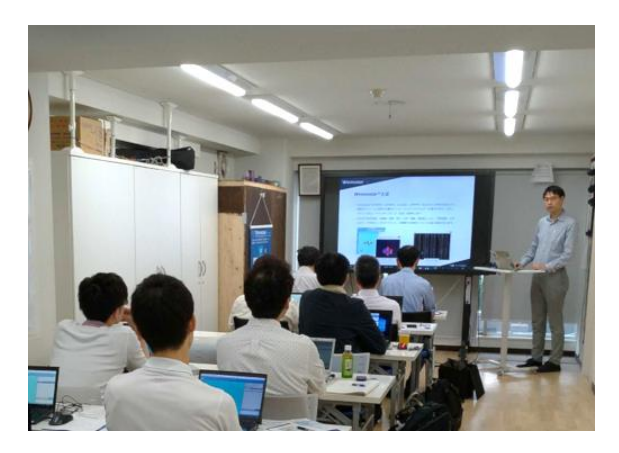

<u>ユーザマニュアル</u>

<u>Winmostar 講習会</u>の風景

- 本書の内容の実習を希望される方は、基礎編チュートリアルについては<u>Winmostar基礎講習会</u> へご登録、基礎編以外のチュートリアルについては<u>個別講習会</u>のご依頼をご検討ください。
- 本書の内容通りに操作が進まない場合は、まず<u>よくある質問</u>を参照してください。
- よくある質問で解決しない場合は、情報の蓄積・管理のため、<u>お問合せフォーム</u>に、不具合の 再現方法とその時に生成されたファイルを添付しご連絡ください。

以上